# 聖公會嘉福榮真小學

## 有關停課期間網上實時教學-「嘉福互動教室」安排事項

敬啟者:

教育局楊潤雄局長於3月18日指出,4月20日是否可以復課,要待本月底才會有較明確的決定,但即 使復課,都會是分階段實行。本校會將最新消息經 eClass 通知家長,請大家繼續密切留意。

為了維持學生的學習心態,幫助學生保持學習規律,為復課作預備,本校將會運用 Zoom 即時會議通訊 軟件為學生舉辦網上實時教學-「嘉福互動教室」,進行中、英、數、常四科的學習。透過定時在線進行的 「嘉福互動教室」,老師將會鞏固及深化學生的學習,適時檢視其學習狀況及給予回饋。經 eClass 電子學習 平台每周定期上載教學短片及功課指引的安排維持不變,以照顧因器材關係未能出席「嘉福互動教室」的學 生。

為了讓家長、學生及老師有充足時間預備,本校將分階段推行「嘉福互動教室」,日程及上課守則如下: 一、<u>預備及測試階段</u>

| 日期         | 對象      | 內容   | 備註         | 時間        |
|------------|---------|------|------------|-----------|
| 25/3(=)    | 四至六年級家長 | 系統測試 | 學校行政老師主持   | 請參閱附件一及二。 |
| 27/3(五)    | 四至六年級學生 | 陽光會面 | 班主任與科任共同主持 | 如早前已進行陽光會 |
| $1/4(\Xi)$ | 一至三年級家長 | 系統測試 | 學校行政老師主持   | 面的班别,將不會安 |
| 3/4(五)     | 一至三年級學生 | 陽光會面 | 班主任與科任共同主持 | 排於此時間表內。  |

\* 請家長於家中的電子器材(桌上電腦 / 手提電腦 / Android 或 IOS 平板電腦或智能電話)中安裝 Zoom 應 用程式或下載「ZOOM Cloud Meetings」軟件。(詳情參閱附件三:Zoom 使用手册)。如果家長在系統測試時 遇到任何技術問題,可於辦公時間聯絡何智偉主任或李明傑主任(電話: 2947 6888)。

\* 學校已成功申請由香港賽馬會慈善信託基金資助的「在家學習網寬支援計劃」,並獲分配一定數量的流動數 據 SIM 卡,讓有需要的家庭申請,使學生能夠得到為期兩個月的免費流動數據服務支援。詳情請瀏覽: <u>https://elearningsupport.hk/simcard.php#faq</u> 如有需要,請填妥下列回條,以作登記。如申請數目超過獲 分配的 SIM 卡數量,學校會按主辦單位的資格要求排優先次序來派發。成功申請與否,學校會以 eClass 通 知家長。如成功申請,學校會以 eClass 通知家長於指定時間到學校校務處領取。屆時請家長或代表出示學 生手冊或確認通知信,填寫一份確認書後,即可取得一張 SIM 卡及一份使用指引。

### 二、「嘉福互動教室」

| 日期           | 對象      | 學習內容     | 備註        | 時間           |
|--------------|---------|----------|-----------|--------------|
| 30/3(一)開始至復課 | 四至六年級學生 | 中、英、數、常及 | 10/4(五)至  | 時間表及會議 ID 將  |
| 日前的周五        |         | 圖書故事課    | 19/4(日)暫停 | 於稍後時間以       |
| 20/4(一)開始至復課 | 一至三年級學生 | 中、英、數、常及 |           | eClass 發出通知。 |
| 日前的周五        |         | 圖書故事課    |           |              |

# 三、「嘉福互動教室」的上課守則

- 每節時間大約三十至四十分鐘。請學生在課堂開始前大約五分鐘進入,方便科任老師點名。如不是因為 器材的限制,所有學生均應該參與。
- 2. 每位學生必須以真實姓名進入課堂,並必須開啟視訊,展示自己的容貌,請學生注意儀容、衣服整潔。
- 3. 請家長為學生準備一個寧靜的環境上課,課前備妥相關課本、學習教材及文具。如學生在開始時未有 足夠能力自行登入上課,家長可以從旁協助;如學生運作純熟,建議家長讓學生獨自上課,以訓練學 生的自立能力。
- 網上課堂規則與正常課堂無異,均需要學生專心上課。因此,學生在上課期間不宜進食、不應無故發 出嗓音、不應玩弄使用中的智能電話或電腦等器材,以免影響學習進度。
- 上課期間不應擅自離開課堂,如有需要上洗手間,可自己安靜地離開一會。
- 6. 我們要互相尊重,保障參與課堂的老師及所有學生的私隱,因此,所有參與者包括老師、學生、家長切勿 在網上課堂時錄音、錄影或截圖,甚至上傳社交平台與人分享。如有發現,學校必定嚴正處理及跟進。

學校要成功推動網上學習,需要多方面的準備及迎接挑戰的勇氣。在此多謝各位家長在各方面的支持和 鼓勵,亦特別感謝教師團隊在停課期間從沒間斷地為著學生的學習所付出的努力。希望慈悲仁愛的天父上 帝,保守和祝福香港與及嘉福榮真各人安康!主恩常偕!

市,休寸和机桶省沧兴及嘉福宋具合入女康! 土总常馆

此致

貴家長

主曆二零二零年三月二十一日

# 附件一及 附件二 請參閱 eClass 電子通告 「行政 1920-A27」

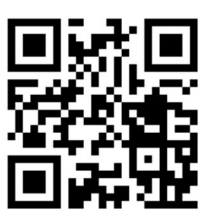

電腦版

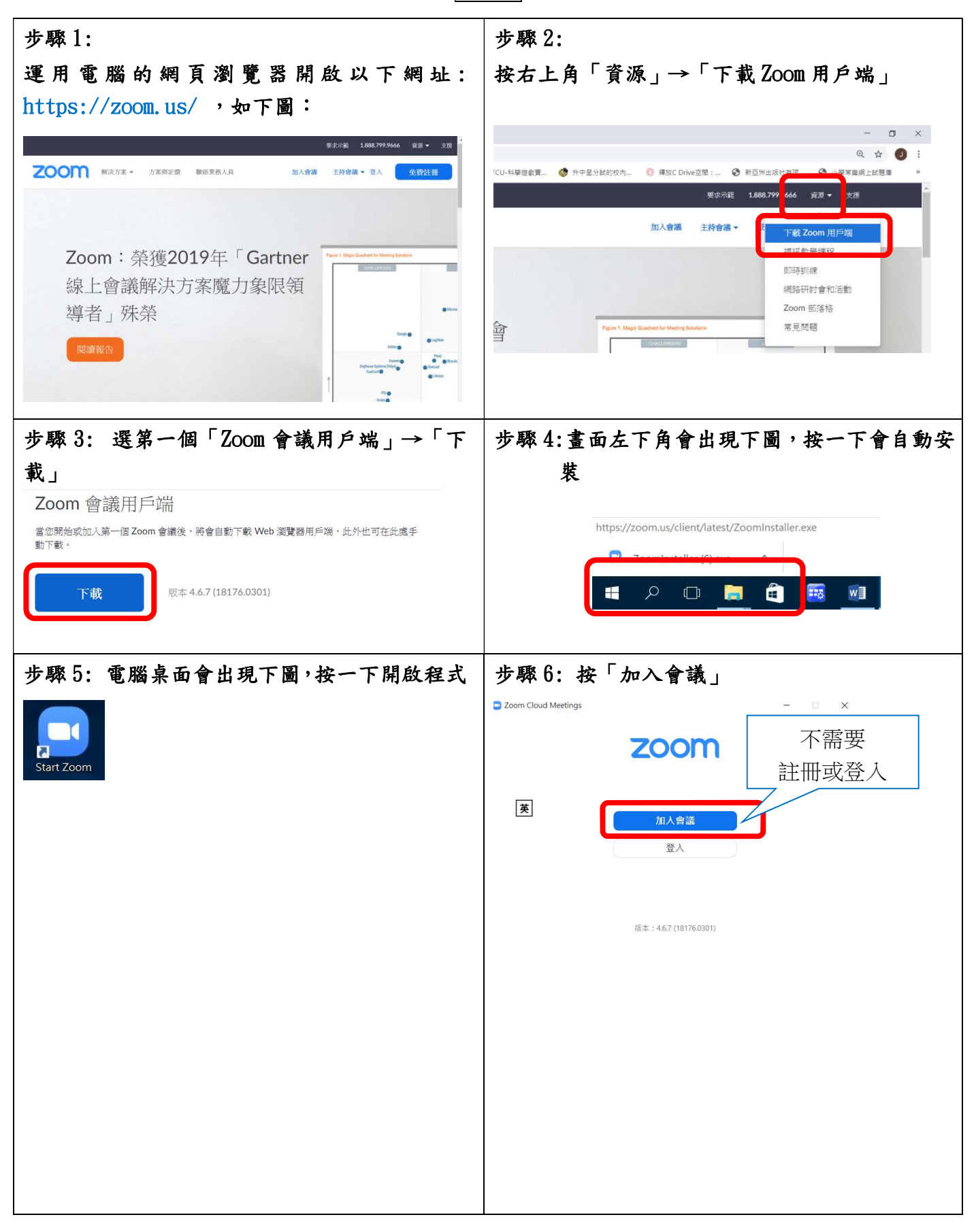

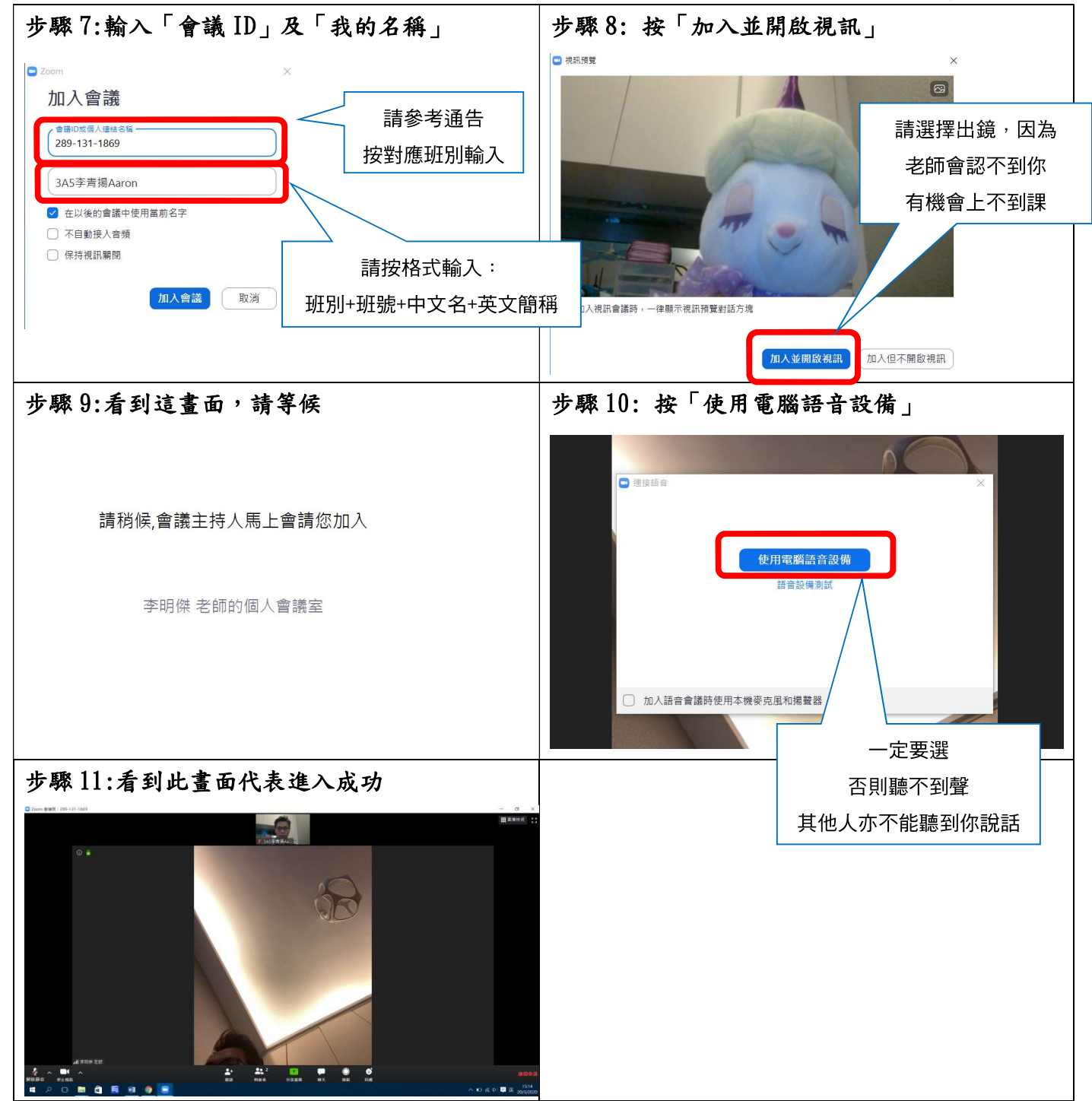

# 行政 1920-A27

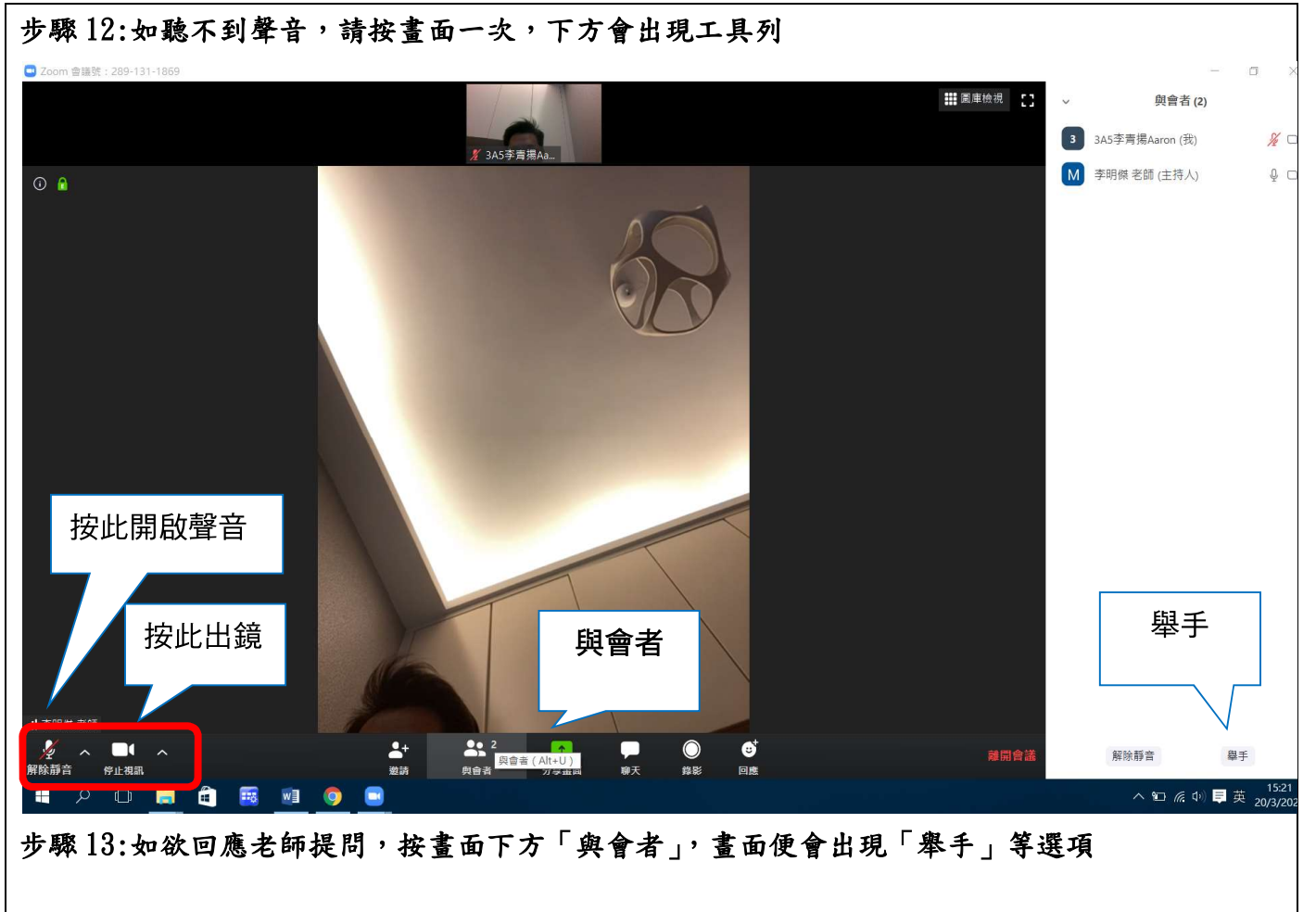

ZOOM 學生使用手冊

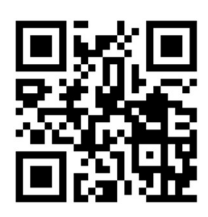

平板、手機版

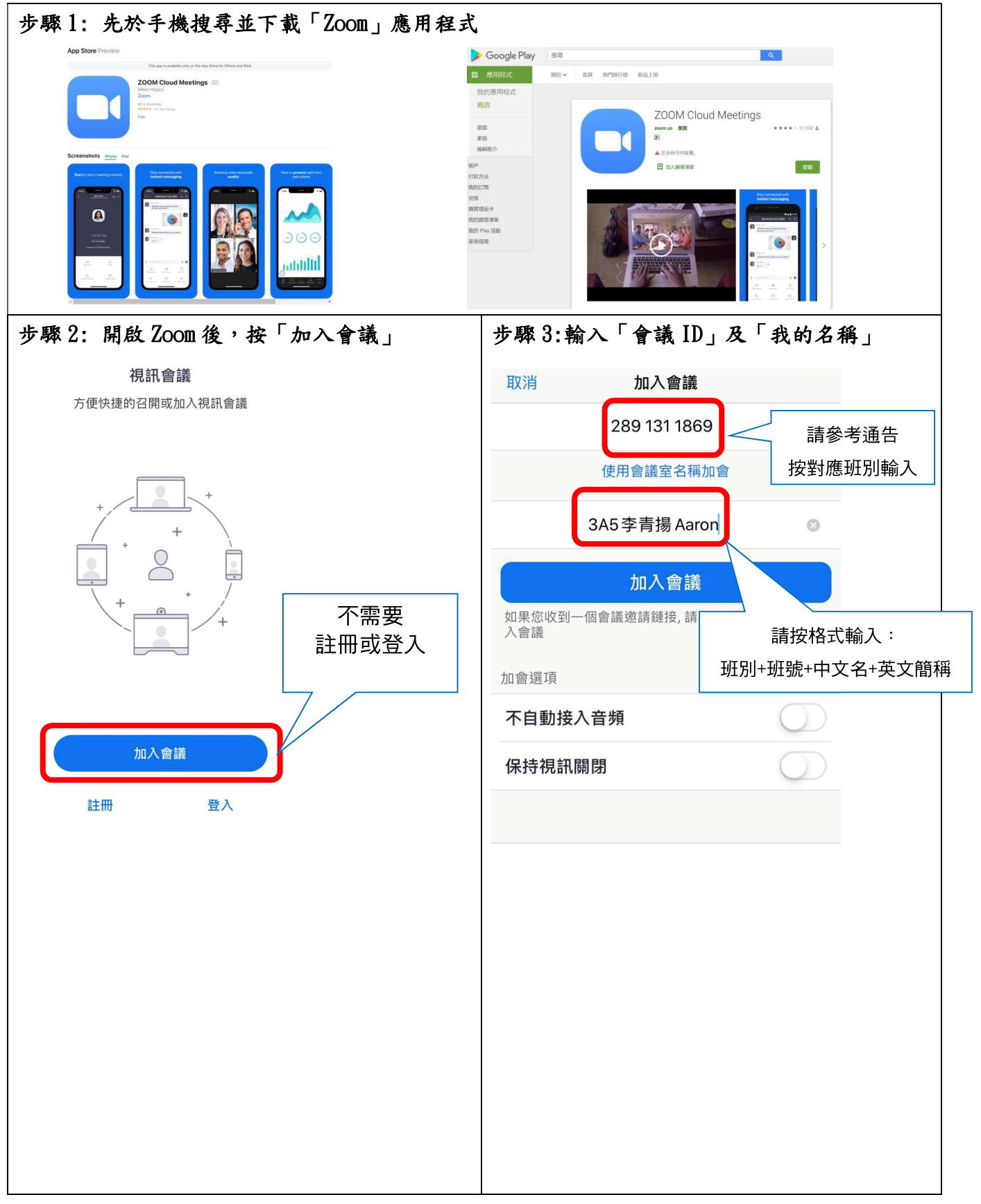

行政 1920-A27

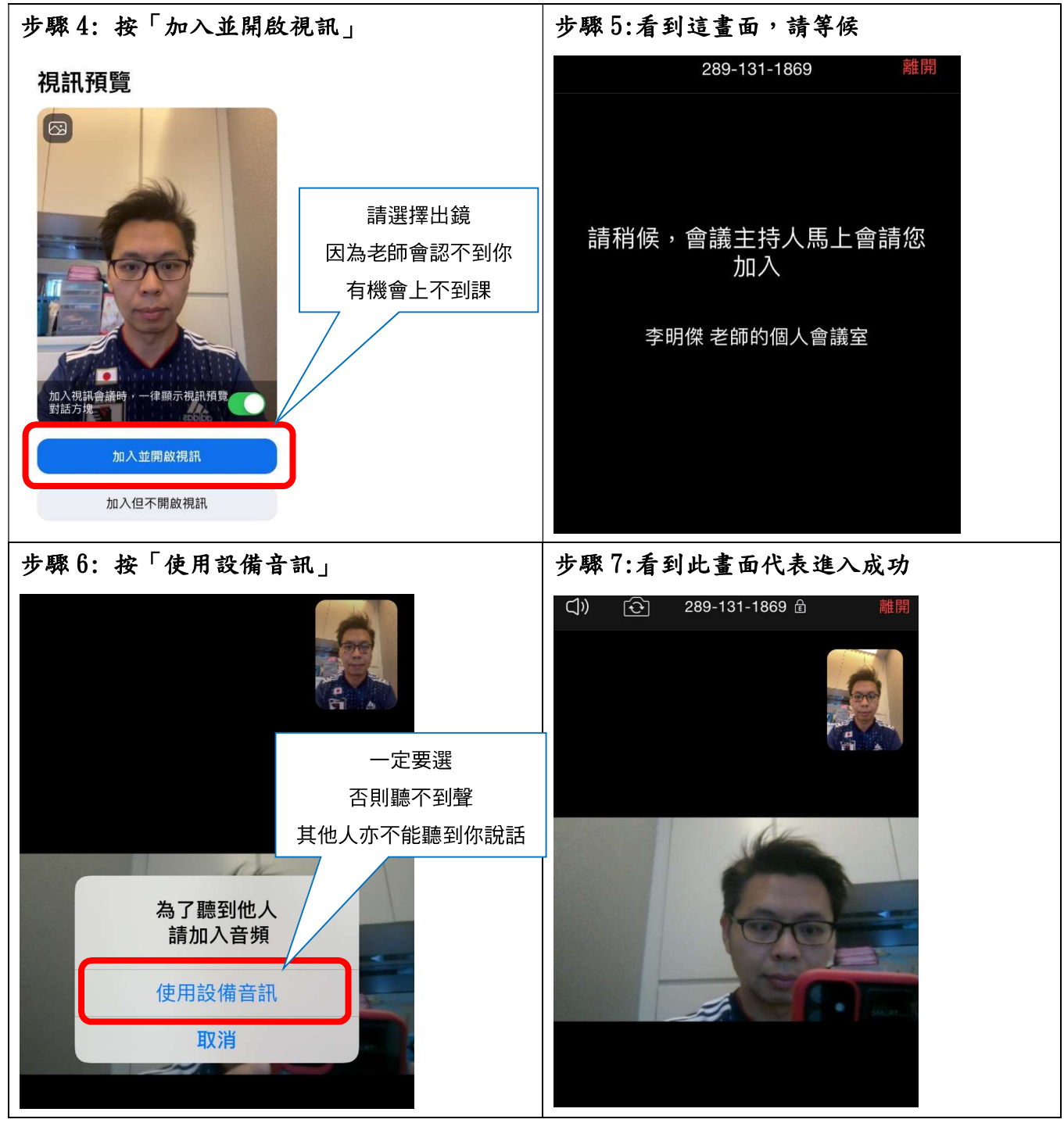

行政 1920-A27

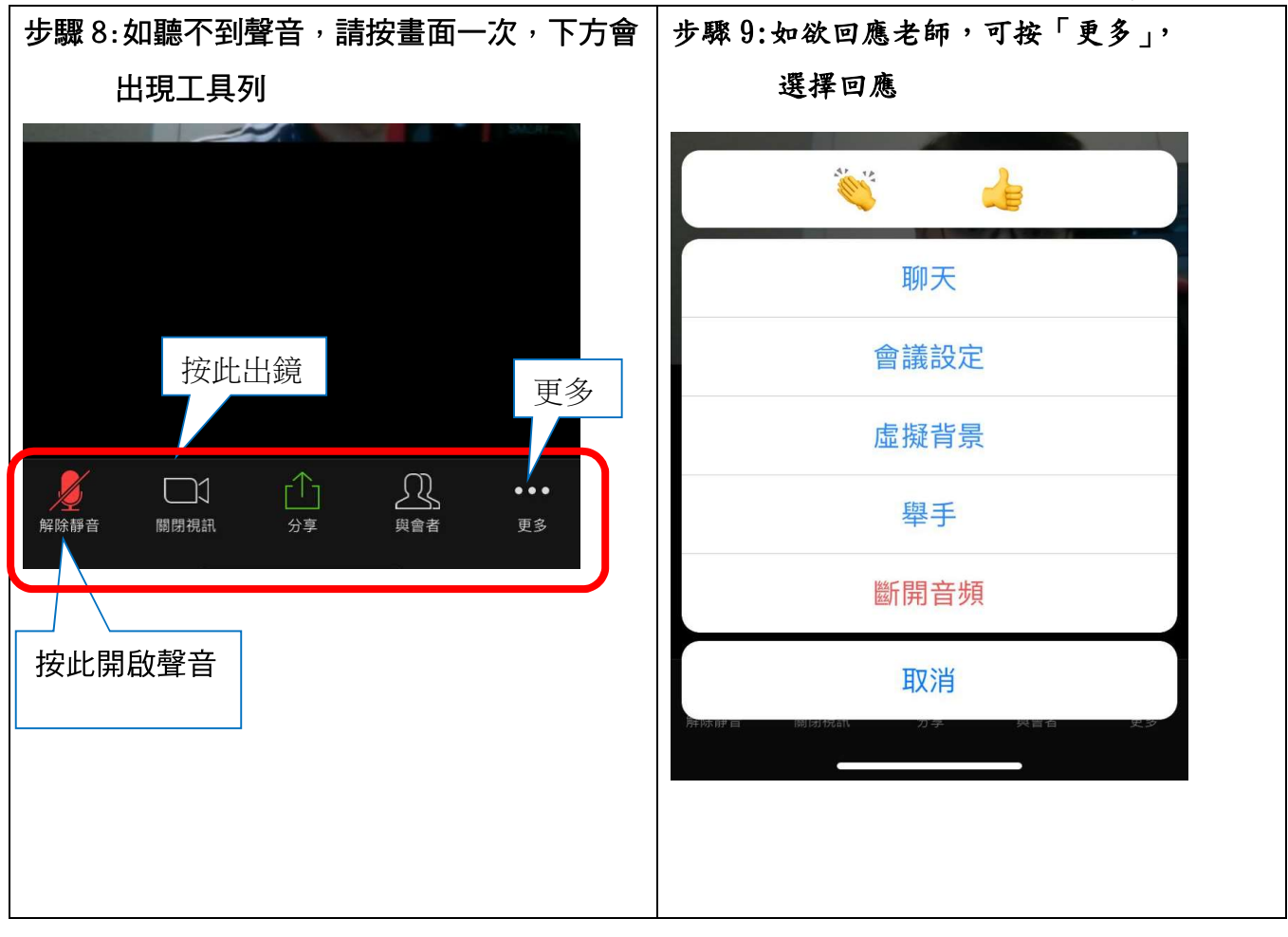